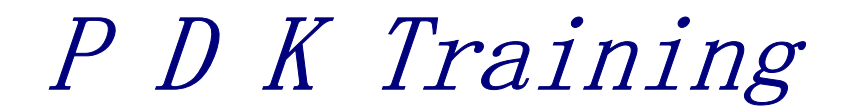

# **Calibre user guide**

Y.Liu 2006-01-05

Confidential

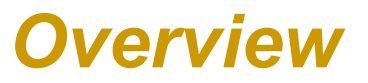

- Introduction
- Invocation
- □ Calibre DRC usage
- Calibre lvs usage

# Introduction

- □ What can Calibre do
- □ Calibre Feature
- □ Calibre Utility

# What can Calibre do

The Calibre Verification applications operate on rule files written in Standard Verification Rule Format (SVRF).

- DRC -- Design Rule Check
- **ERC** -- Electronic rule Check
- LVS -- Layout Versus Schematic
- XRC -- parasitic extraction
- OPC -- Optic Proximity Correction
- EB Fracture
- Utility something else

## Calibre Feature

#### ✓ Calibre DRC / DRC-H / MT DRC-H

- Flat Calibre DRC performs design rule checking by reading the input layout database flat and operating on the geometry.
- Hierarchical Calibre DRC-H performs design rule checking hierarchically, which minimizes redundant processing. It stores, analyzes, and processes data once per cell instead of once for every flat placement of the cell.
- **Multi-threaded** This configuration of Calibre DRC-H allows you to take advantage of processing with multiple CPUs.

#### ✓ Calibre LVS / LVS-H / MT LVS-H

- Flat—Calibre LVS performs flat layout versus schematic netlist checking.
- Hierarchical—Calibre LVS-H performs hierarchical layout versus schematic netlist checking. Like Calibre DRC-H, it also stores, analyzes, and processes data once per cell instead of once for every flat placement of the cell.
- **Multi-threaded** This configuration of Calibre LVS-H allows you to take advantage of multiple CPUs

# Calibre Feature ( cont.)

- ✓ Calibre RVE, Query Server
  - Calibre RVE and Query Server are a licensed graphical user interface and server that allow you to investigate, debug, and highlight design errors.

#### ✓ Calibre XRC

o Calibre XRC performs layout parasitic extaction

#### ✓ Calibre Interactive

• Calibre Interactive is a licensed user interface environment for Calibre. You can invoke it from the command line or through layout editors. It is used to set up and execute DRC and LVS runs. It can also invoke Calibre RVE. Calibre Interactive works with the same layout editors as RVE.

#### ✓ Calibre Connectivity Interface

• The Calibre Connectivity Interface (CCI) is a set of licensed functionality associated with the Query Server. Calibre LVS SVDB results database into standards-based file formats (GDSII and SPICE), which can be used by downstream flows that need to access LVS extraction and comparison results (for example, backannotated netlisting)

# Calibre Utility

#### \* EDIF-to-LVS

• EDIF-to-LVS (E2LVS) is a converter that translates an EDIF structural netlist into a SPICE-like netlist for use as input to Calibre LVS/LVS-H.

#### \* Verilog-to-LVS

• Verilog-to-LVS (V2LVS) is a converter that translates a Verilog structural netlist into a SPICE-like netlist for use as input to Calibre LVS/LVS-H.

#### \* Dracula to SVRF converter

• The Dracula converter allows you to convert a Dracula rule file into a Standard Verification Rule Format rule file.

#### \* Compare Two GDSII Database

• The Compare GDS utility allows you to compare two GDSII databases (flat). This utility produces an ASCII DRC results database based on a layer-bylayer analysis.

#### \* Rules Syntax Checker

• The Rules Syntax Checker utility allows you to check the syntax of a rule file without actually compiling it for a Calibre run.

# Invocation

- □ Environment Setup
- □ Adding Interface into cadence virtuoso
- □ Necessary Condition

## **Environment Setup**

- 1. In a C shell window, enter:
  - % setenv MGC\_HOME INSTALL\_DIR
  - % set path = (\$path \$MGC\_HOME)
- 2. Verify the Environment variable
  - % echo \$MGC\_HOME
- 3. Starting Calibre

% calibre [options]

## Adding Interface into cadence virtuoso

In order to set up your Virtuoso layout editor with a Calibre pulldown menu, we must be add the following line to the default .cdsinit file , loads Skill functions that enable Calibre within the Cadence environment.

## **Necessary Condition**

Before you invoke a Calibre Verification tool, the following data must exist:

- Rule file
  - DRC rule
  - LVS & ERC rule
  - XRC rule
- Layout database

| System Format | DRC | DRC-H | LVS | LVS-H | MGC |
|---------------|-----|-------|-----|-------|-----|
| CIF           | Х   | Х     | Х   | Х     | Х   |
| GDSII         | Х   | Х     | Х   | Х     | Х   |
| SPICE         |     |       | Х   | Х     | Х   |
| ASCII         | Х   |       | Х   |       | Х   |
| Binary        | Х   |       | Х   |       | Х   |
| CNET database |     |       | Х   |       | Х   |
| V8.x EDDM     |     |       |     |       | Х   |

## Necessary Condition (cont.)

• Source database, as applicable

| System Format | LVS | LVS-H | MGC |
|---------------|-----|-------|-----|
| SPICE         | Х   | Х     | Х   |
| CNET database | Х   |       | Х   |
| V8.x EDDM     |     |       | Х   |

Calibre DRC usage

- □ Operation in the DRC system
- □ Input and Output
- □ Calibre DRC command line
- □ Frequently used command

## Operation in the DRC System

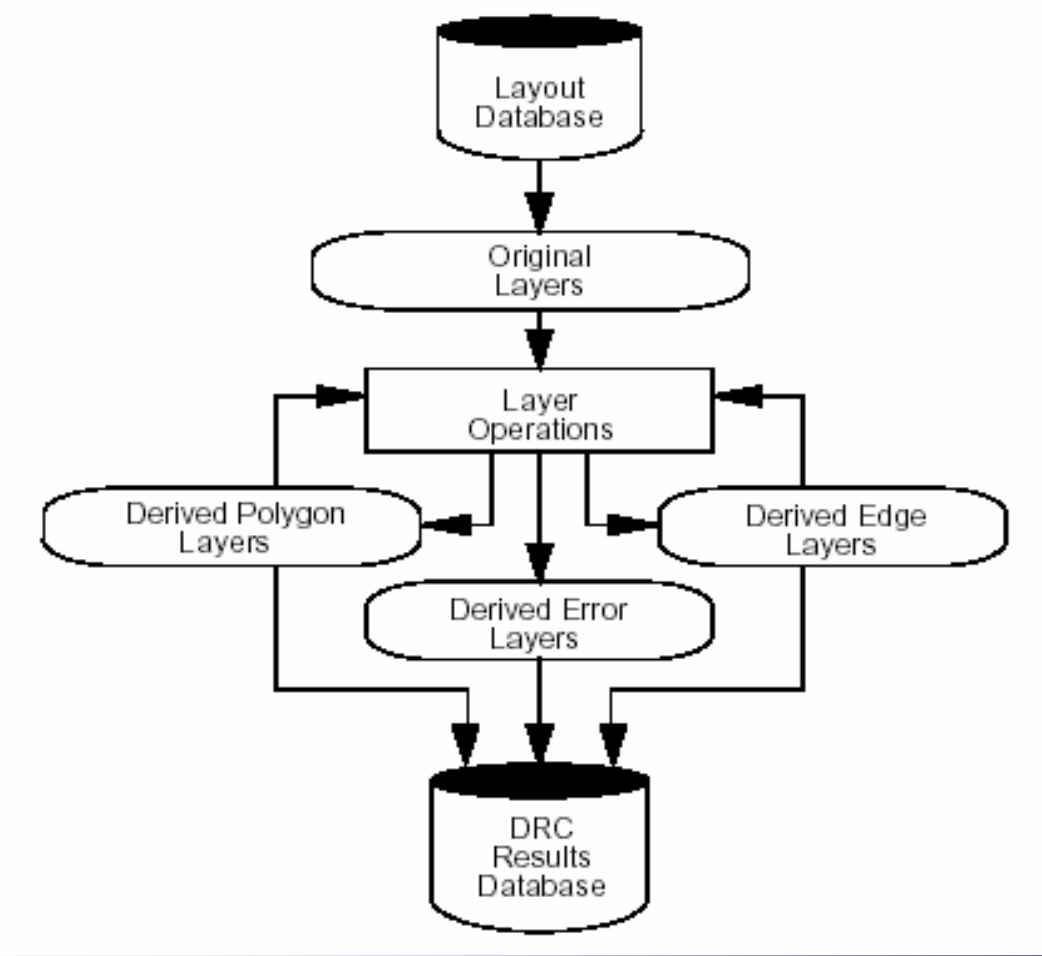

## Operation in the DRC System (cont.)

#### □ Original layer

 Original layers (or drawn layers) are layers that represent original layout data

#### LAYER M1 2 // simple layer

## Derived Polygon Layers

• Derived polygon layers represent merged polygons generated as the output of layer operations such as Boolean functions, polygon-directed functions, and certain dimensional check operations.

GATE = POLY AND DIFF

## Derived Edge Layers

• Derived edge layers represent edges or edge segments of merged polygons generated as the output of layer operations such as topological edge operations and edge-directed dimensional check operations

```
long_metal_edge = length metal > 5
```

#### Derived Error Layers

o Derived error layers represent clusters of one, two, three, or four edges.

rule check { copy M1 }

# Input and Output Data flow chart

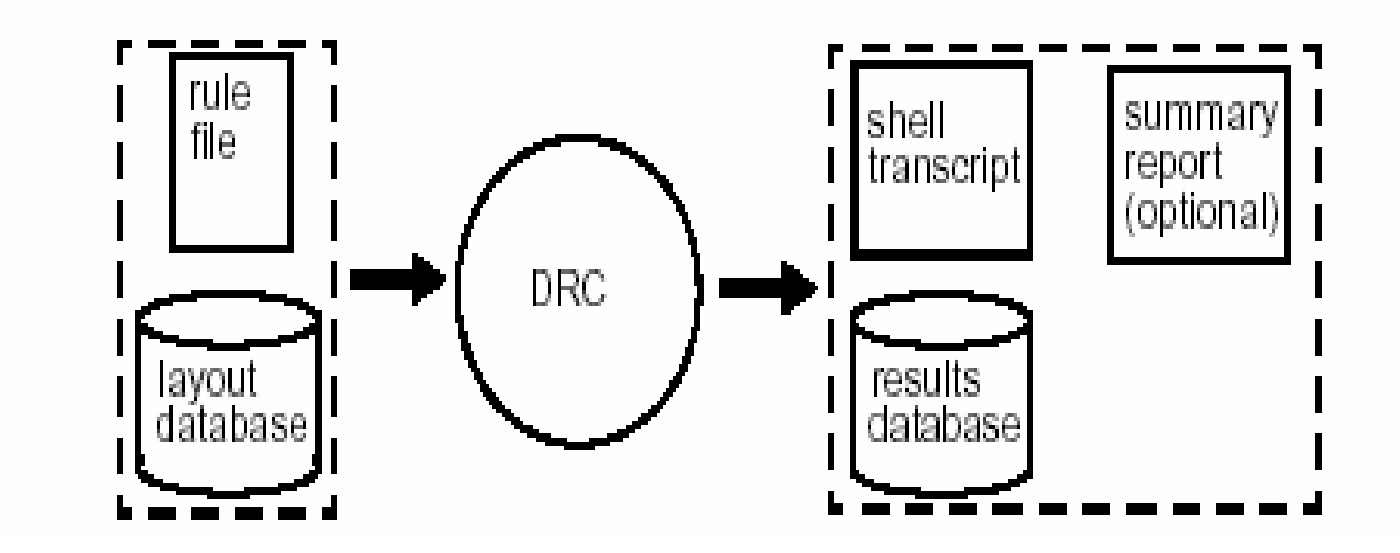

## Input and Output (cont.)

## □ Specify the input in rule file

- o Layout System
  - Specifies the format of the layout data
- o Layout Path
  - Specifies the location of the layout data
- o Layout Primary
  - Specifies the top-level cell within the layout data

Example:

LAYOUT SYSTEM LAYOUT PATH LAYOUT PRIMARY GDSII "GDSII\_FILE" "TOPCELL"

## Input and Output (cont.)

## □ Specify the output in rule file

- o DRC Results Database
  - Specifies where to save the results
  - The database for graphic debug including error pattern information

## o DRC SUMMARY REPORT ( optional)

- Specifies the DRC summary report filename
- The error summary information in text file

Example:

DRC RESULTS DATABASE "DRC.db" DRC SUMMARY REPORT "DRC.rep"

Calibre DRC command □ Flat DRC calibre -drc rulefile > drc.log □ Hierarchical DRC calibre –drc –hier rulefile > drc.log □ Multi cpu calibre –drc -turbo 4 rulefile > drc.log calibre –drc –hier -turbo 4 rulefile > drc.log Note:

- These commands are used frequently
- drc.log is the former shell transcript specified by yourself
- The number of cpu can be specified and in the former case it is given 4.
- Multi-cpu drc need multi-licenses.

## Frequently used command

#### □ Rule Check Selection

#### **o DRC SELECT CHECK**

Calibre DRC selects only those rule checks specified in DRC Select Check specification statements

#### **o DRC UNSELECT CHECK**

Calibre DRC does not select any rule checks specified with DRC Unselect Check specification statements in the rule file

Example: Adding the following command into rule file to control the drc check

DRC SELECT CHECK contact

DRC UNSELECT CHECK contact

rulefile :

```
contact{ @ contact 0.4 X 0.4
rectangle ==0.4 by == 0.4
}
```

## Frequently used command(cont.)

□ Cell Exclusion

PDK training

o Exclude Cell

Specifies one or more cells to exclude from the layout database—that is, layout cells that are not to be processed by the verification application. Excluding a cell means that no objects from any placement of the cell are processed. This includes all hierarchy within the placement

Example: Adding the follow command into rule file

Exclude Cell "FLASH" "SRAM"

cell name in gdsll

## Frequently used command(cont.)

- □ Handling Duplicate Cells
  - o Layout Allow Duplicate Cell

Specifies whether multiple GDS records for the same layout cell are allowed for the input layout database.By default, all records after the first are discarded with a warning or error message. If **YES** is specified, then multiple cell records are treated as if the data were combined into a single record with no warning or error message.This can be useful when the database is split into multiple files by layer.

Example: Adding the follow command into rule file LAYOUT ALLOW DUPLICATE CELL NO → default LAYOUT ALLOW DUPLICATE CELL YES

## Frequently used command(cont.)

- □ DRC Use of Hcells
  - o HCELL layout\_name source\_name

Specifies the names of a pair of cells that correspond in layout and source.DRC-H also inhibits expansion of any layout cell in a rule file Hcell specification statement.

Example: Adding the follow command into rule file

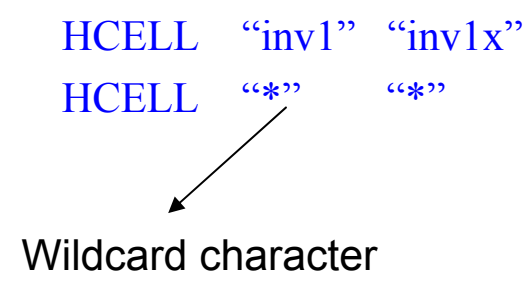

Frequently used command(cont.)

- □ Define maximun output error number
  - o DRC MAXIMUM RESULTS {maxresults | ALL}

Specifies the DRC RuleCheck maximum result count for DRC. You can only specify this statement once in a rule file

Example: Modified the follow command into rule file DRC MAXIMUN RESULTS 1000 This is default value in rule file

NOTE: If you want output all error, please use ALL

DRC MAXIMUN RESULTS ALL

Frequently used command(cont.)

□ Define maximun vertex of output shapes

#### o DRC MAXIMUM VERTEX {numbers | ALL}

Specifies the maximum vertex count of any polygon DRC result to be written to the DRC Results Database (ASCII or binary) by Calibre DRC/DRC-H

Example: Modified the follow command into rule file DRC MAXIMUN VERTEX **199** 

This is default value in dummy rule file

NOTE: In order to be compatible to old version GDSII, you had better designating 199.

Frequently used command(cont.)

- □ output error shapes to gds
  - DRC CHECK MAP rule\_check

This statement is used to control the database output structure for DRC RuleChecks

Example: Added the follow command into rule file DRC CHECK MAP cont\_size

Pay attention to relation to following command DRC MAXIMUN RESULTS 1000 DRC MAXIMUN VERTEX 199 DRC Results Database "drc.db" GDSII

## Frequently used command(cont.)

- □ output error shapes to gds (cont.)
- Case 1 DRC Results Database "drc.db" GDSII DRC CHECK MAP cont size GDSII

---- output all rule check error shapes((1000 errors) into layer 0 of drc.db(gds format) file

Case 2 DRC CHECK MAP cont\_size GDSII 1 2 new.gds DRC Results Database "drc.db" GDSII

---- output cont\_size rule check(1000 errors) to "new.gds" and others to "drc.db"

Case 3 DRC CHECK MAP cont\_size GDSII 1 2 new.gds DRC MAXIMUN RESULTS ALL DRC MAXIMUN VERTEX 199 Layernumber datatype DRC Results Database "drc.db" GDSII

**PDK training** output cont\_size rule check(all errors) to "new.gds" and others to "drc.db"

Calibre LVS usage
Operation in the LVS system
Input and Output
Calibre LVS command line
Frequently used command

## Operation in the LVS System

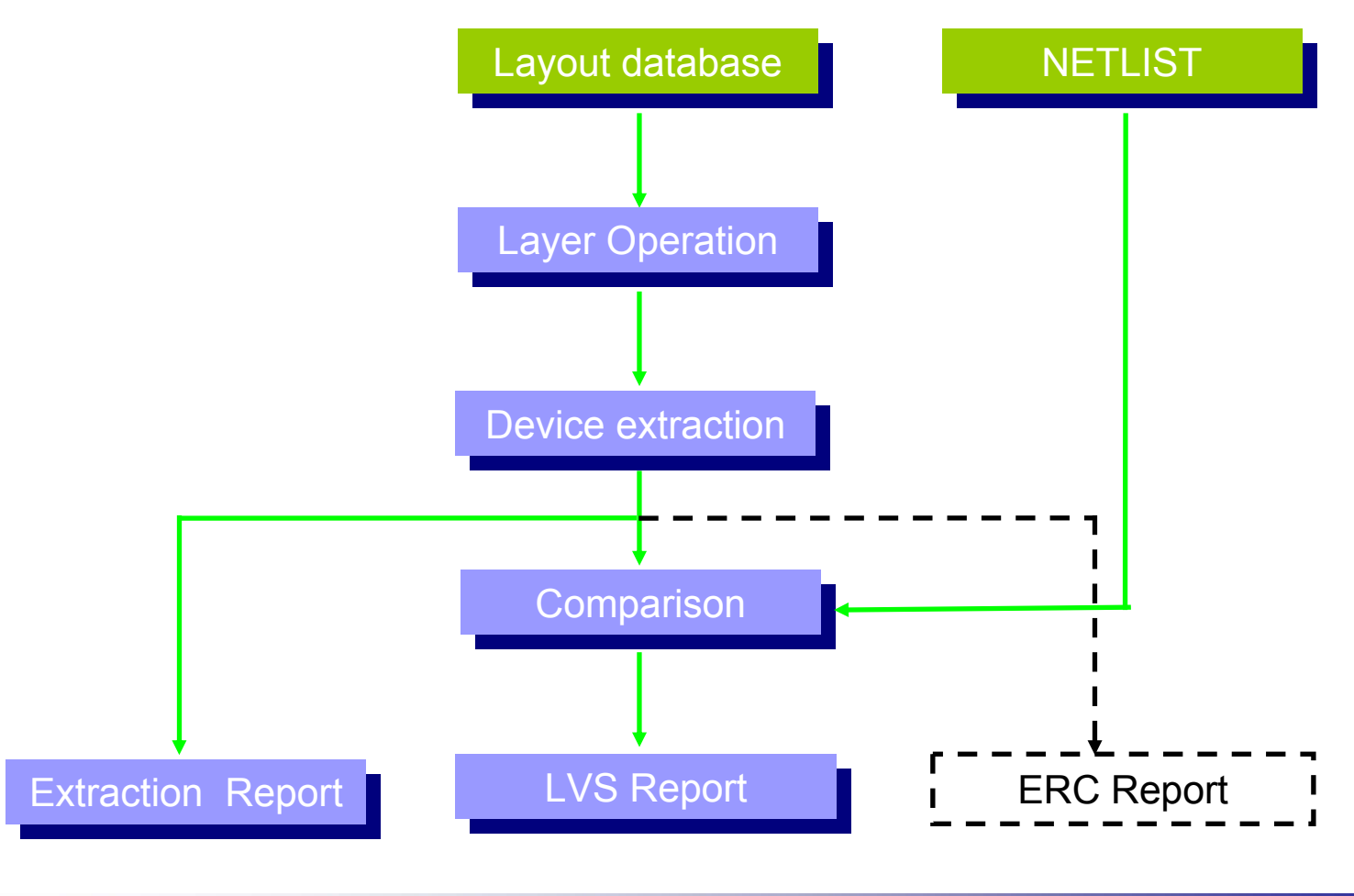

# Input and Output

Data flow chart

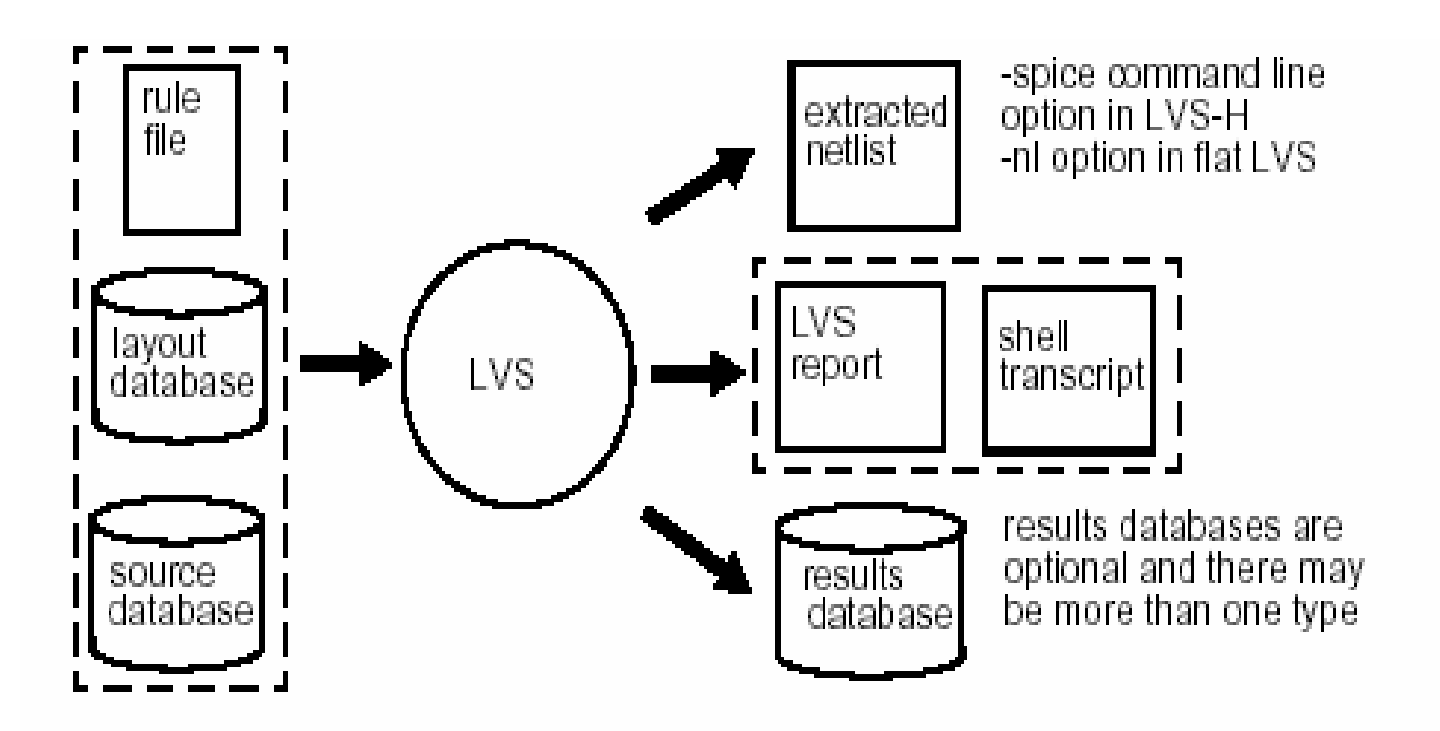

## Input and Output (cont.)

## □ Specify the input in rule file

- o Layout System
  - Specifies the format of the layout data
- o Layout Path
  - Specifies the location of the layout data
- o Layout Primary
  - Specifies the top-level cell within the layout data

Example:

LAYOUT SYSTEMGDSIILAYOUT PATH"GDSII\_FILE"LAYOUT PRIMARY"TOPCELL"

SVS: LAYOUT SYSTEM must be SPICE

LAYOUT PATH must be netlist file

## Input and Output (cont.)

## □ Specify the input in rule file

- o SOURCE System
  - Specifies the format of the netlist
- o SOURCE Path
  - Specifies the location of the netlist
- SOURCE Primary
  - Specifies the top-level cell within the netlist

Example:

SOURCE SYSTEMSPICESOURCE PATH"netlist"SOURCE PRIMARY"TOPCELL"

## Input and Output (cont.)

## □ Specify the output in rule file

#### **o** LVS REPORT

• Specifies the LVS report filename

## • MASK SVDB DIRECTORY "svdb" ( optional)

- Specifies the types of files generated in the standard verification database (SVDB) by LVS and PEX applications.
- The database for graphic debug including error pattern information( default for RVE)

Example:

LVS REPORT "lvs.rep" MASK SVDB DIRECTORY "svdb"

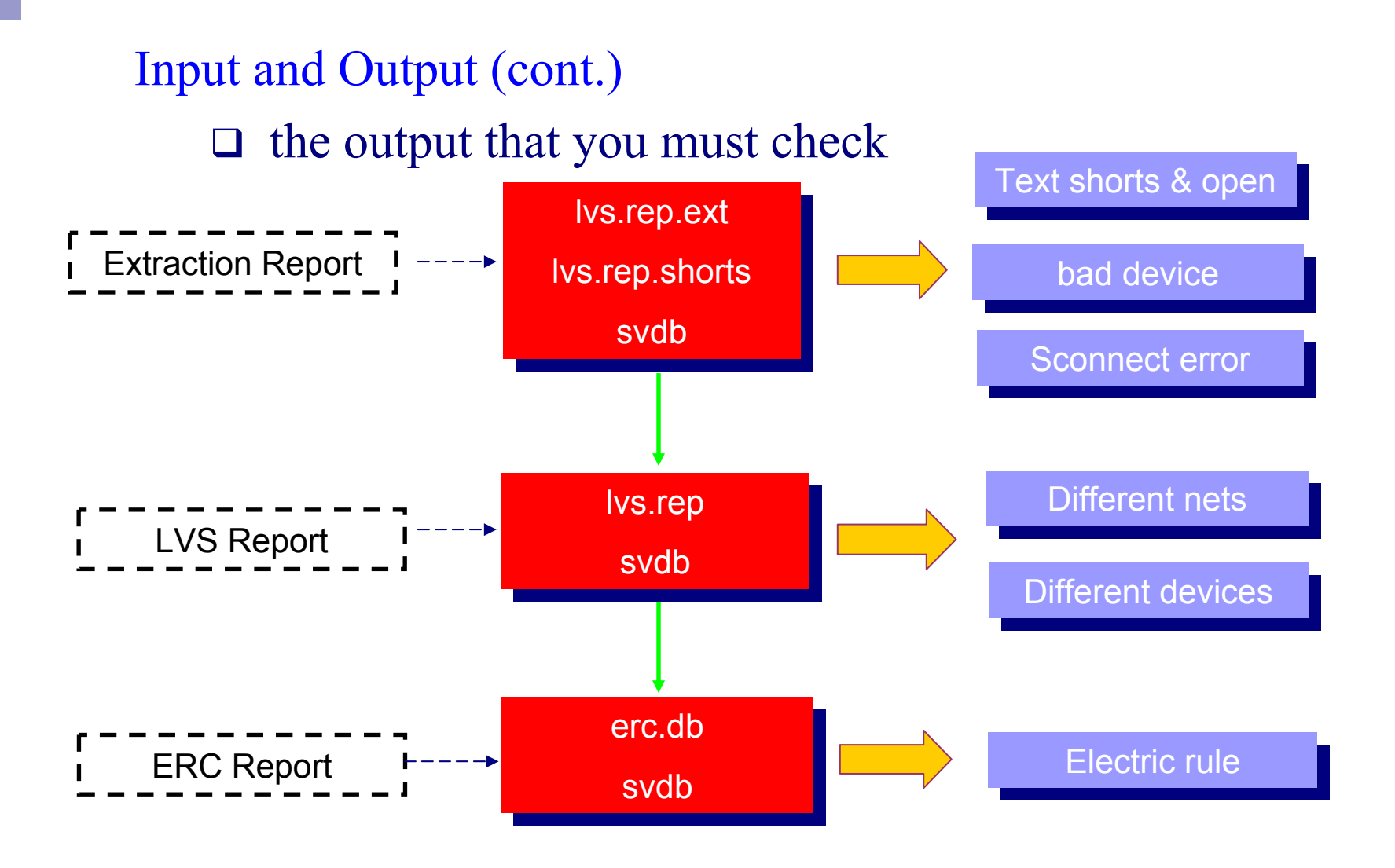

## Calibre LVS command

- Flat lvs
  - % calibre -lvs rulefile | tee log
- Hierarchical LVS
  - -spice option

extracts a hierarchical SPICE netlist from the layout system

#### % calibre -spice layout.spi rulefile | tee log

-lvs option

specifies to run Calibre LVS

#### % calibre -lvs -hier -spice layout.spi rulefile | tee log

-auto option

Calibre compares cells with the *same name* in the layout and source include those specified by the -hcell option or in an Hcell rule file specification statement, if specified) as hierarchical entities

% calibre -lvs -hier -spice layout.spi -auto rulefile | tee log

## Calibre LVS command(Cont.)

-hcell option

specifies a cell correspondence file for hierarchical LVS comparison

% calibre –lvs –hier –spice layout.spi -auto –hcell hcellfile rulefile | tee log

-turbo option

instructs Calibre LVS-H to use multi-threaded parallel processing % calibre –lvs rulefile –turbo integer | tee log % calibre –lvs –hier –spice layout.spi –turbo integer rulefile | tee log \$ SVS

% calibre –lvs –hier rulefile | tee log

% calibre –lvs –hier –auto rulefile | tee log

% calbire –lvs –hier -auto –hcell hcellfile rulefile | tee log

# Frequently used command TEXT

- Define text layer
  - PORT LAYER TEXT layer [...layer]
    - Define the port in the layout

## **TEXT LAYER** layer [...layer]

Specifies the layers in the database from which text is read for connectivity extraction. EXAMPLE.

#### ATTACH layer1 layer2

• Attach connectivity information from a *layer1* object onto a *layer2* object Example:

| PORT TEXT LAYER | 121 122 |
|-----------------|---------|
| TEXT LAYER      | 121 122 |
| ATTACH          | 121 ME1 |
| ATTACH          | 122 ME2 |

# Frequently used command(cont.) TEXT (cont.)

- Text Specification
  - ✓ Labeling Text in layout
  - ✓ Including text file into rule file

LAYOUT TEXT name x y layer [texttype] cell\_name

The text object *name* behaves exactly as if it were in the layout database in *cell\_name* at coordinates *x y* in the cell coordinate space on *layer* 

EXAMPLE:

PDK training

LAYOUT TEXT VDD 200 300 121 INV

You can write all text in a file and include into rule file!!!

## TEXT (cont.)

## Reading text

#### TEXT DEPTH [PRIMARY | ALL | number]

- Specifies hierarchical depth for selecting text objects from the layout database to be used as top-level text
- The default is PRIMARY if you do not include this statement in the rule file

#### **PORT DEPTH** [PRIMARY | ALL | number]

- Specifies hierarchical depth for reading port objects from the layout database for use in the top-level cell
- The default is PRIMARY if you do not include this statement in the rule file

Example:

PORT DEPTHPRIMARYTEXT DEPTHPRIMARY

## PORT CHECK

#### LVS CHECK PORT NAMES [NO | YES]

- Specifies whether the tool checks the names of matched ports.
- When you specify YES, the tool verifies that (in the top-level cell) the layout port name matches the corresponding source port name
- **NO** is the default behavior if you do not include this statement
- The matched layout port and source port are unnamed, such as not having user-given names

#### LVS IGNORE PORTS [<u>NO</u> | YES]

Specifies whether the LVS comparison algorithm should ignore layout and source pins

Example: in our rule file

LVS CHECK PORT NAMES YES

→ It is necessary for the circuit with multi similar structure , Analog IP especially

LVS IGNORE PORTS NO

→ It is necessary for hcell IP comparison Error: Different numbers of ports

## **BLOCK CELL**

## LVS BOX [SOURCE LAYOUT | SOURCE | LAYOUT] cell

- Specifies cells with contents to be ignored in LVS/LVS-H circuit comparison, default is SOURCELAYOUT.
- HCELL layout\_name source\_name
  - Specifies the names of a pair of cells that correspond in layout and source

Example:

LVS BOXIP1 IP2 IP3HCELLIP1BGRHCELLIP2ADC

You can write hcell into a file, and use it with calibre lvs command

Example : A hcell file including the following

...

- IP1 BGR
- IP2 ADC

...

## Virtual connect statement

- Virtual connect Name name
  - Specifies virtual connections for the specified net names

Example:

#### Virtual connect Name VDD VDDH?

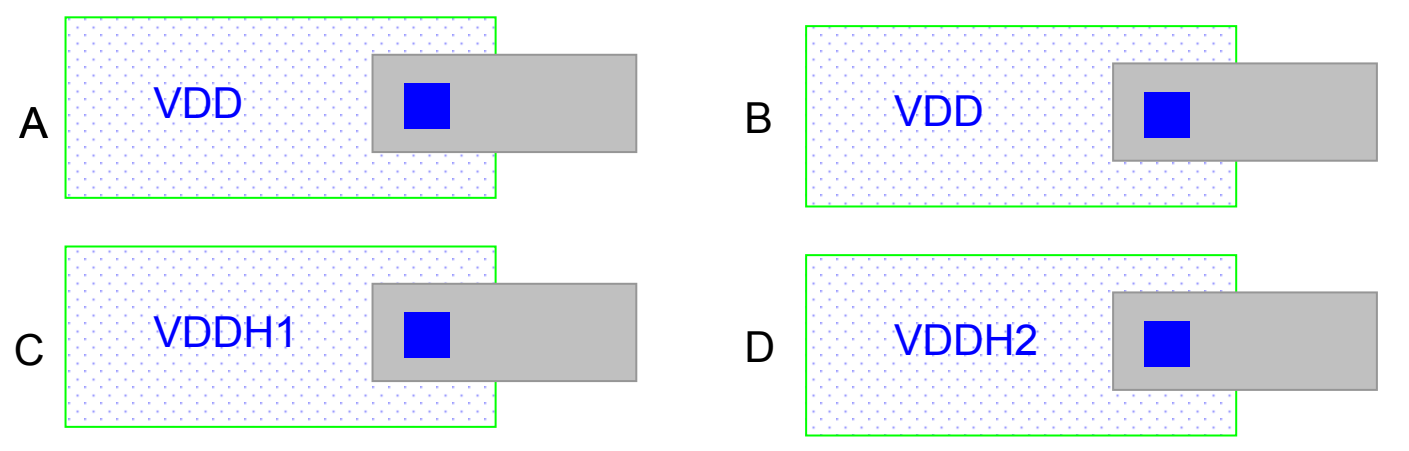

- A and B are connected C and D are connected
- A and D are not connected
- B and C are not connected

## Virtual connect statement (cont.)

- Virtual connect colon [<u>NO</u> | YES]
  - create virtual connections for net names containing a colon character (:)
  - The default is NO

Example:

#### Virtual connect Name YES

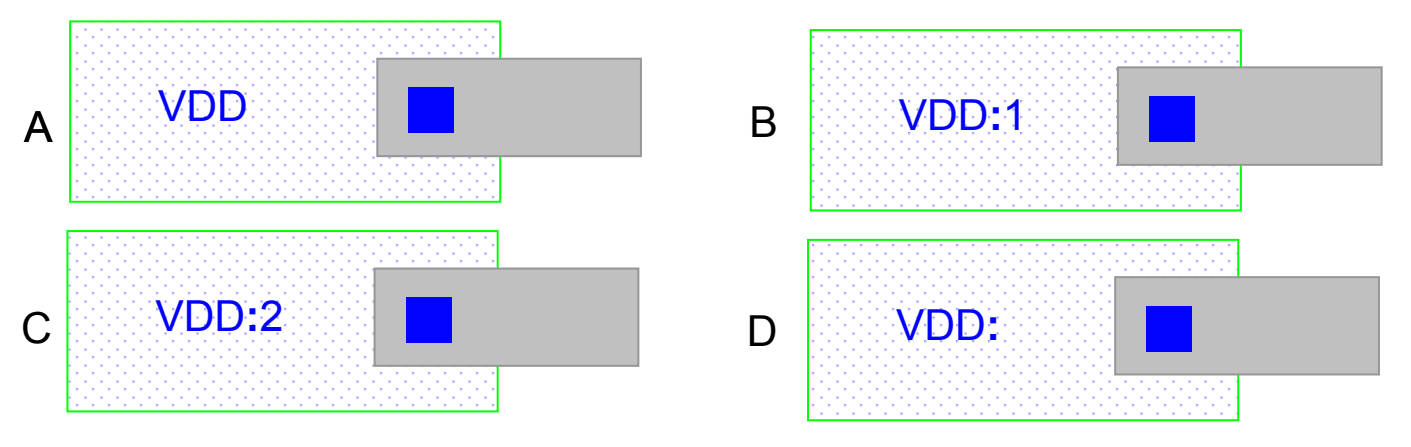

A, B, C, D are connected

## Virtual connect statement (cont.)

- Virtual connect Box Name [NO | YES]
  - Specifies virtual connections for net names in box cells

Example:

#### Virtual connect Box Name VDD VDDH?

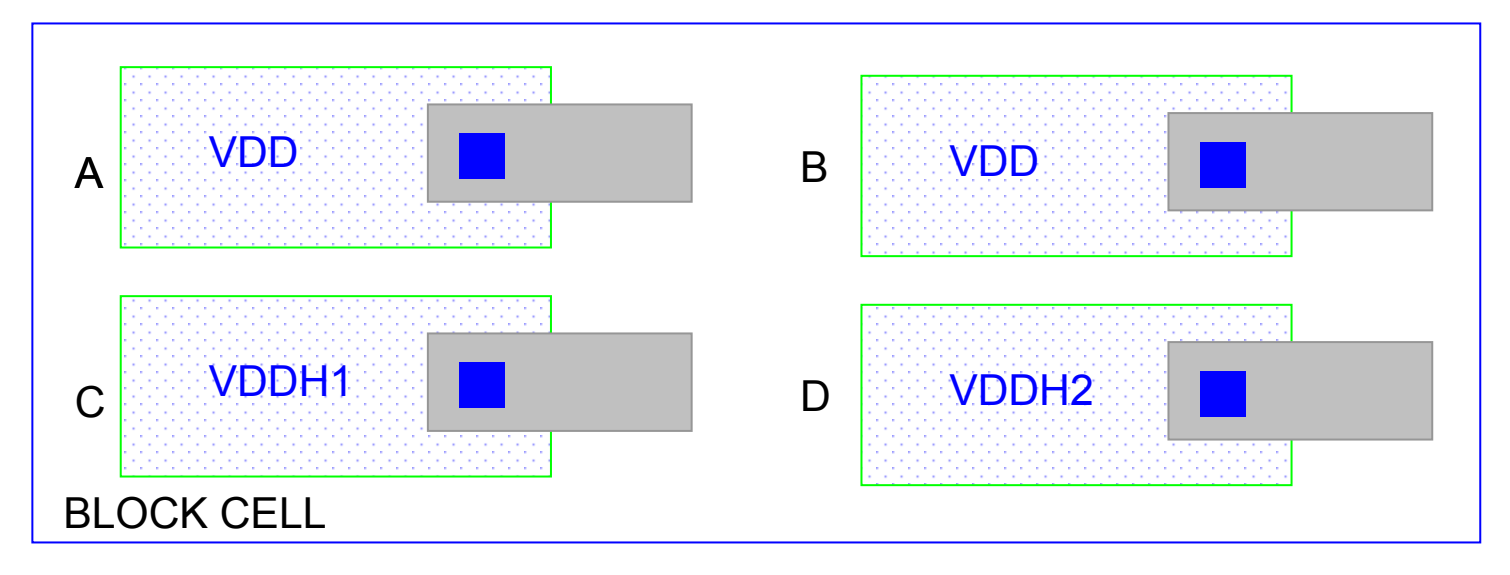

A ,B,C,D are connected

## Virtual connect statement (cont.)

- Virtual connect Box Colon name
  - Specifies virtual connections for net names containing the colon character (:) in box cells
  - The default is NO

Example:

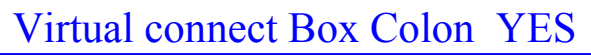

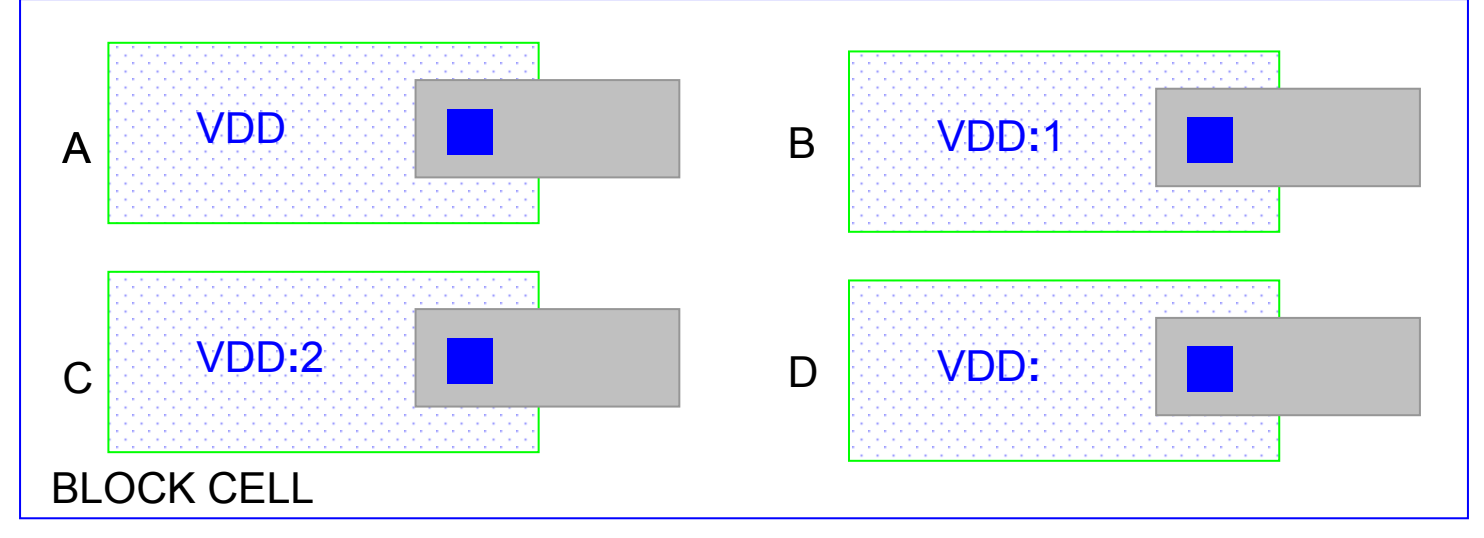

A and B are connected

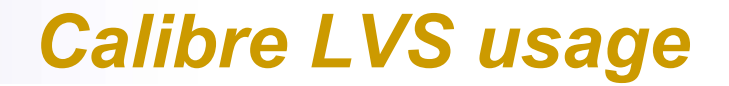

Power & Ground Name

- LVS POWER NAME
- LVS GROUD NAME

Specifies a list of zero or more power and ground net names.Power and ground net names are used by LVS in *logic gate recognition, in filtering of unused MOS transistors*, and *ERC check* 

For example: in your rule file

LVS POWER NAME "VDD" "VCC" "VDD5" LVS POWER NAME "?VDD" "VDD?" LVS GROUD NAME "VSS" "VSSPRT" "GND" LVS GROUD NAME "VSS?"

## Logic Gate Recognition

## LVS RECOGNIZE GATES {<u>ALL</u> | SIMPLE | NONE}

Specifies whether to recognize logic gates from transistor-level data ,Logic gate recognition allows you to swap the order of logically equivalent pins and devices in transistor level implementations of logic circuits. The default is ALL , if you do not include this statement in the rule file.

ALL—Specifies that all gates are recognized.

**SIMPLE**—Specifies that simple gates are recognized, prevents the formation of complete AOI and OAI gates and higher level series-parallel structures

**NONE**— Specifies that no gates are recognized

For example: in your rule file

LVS RECOGNIZE GATES ALL

you must specify the power name by lvs power name command and ground name by lvs ground name command

## Logic Gate Recognition (cont.) LVS RECOGNIZE GATES SIMPLE

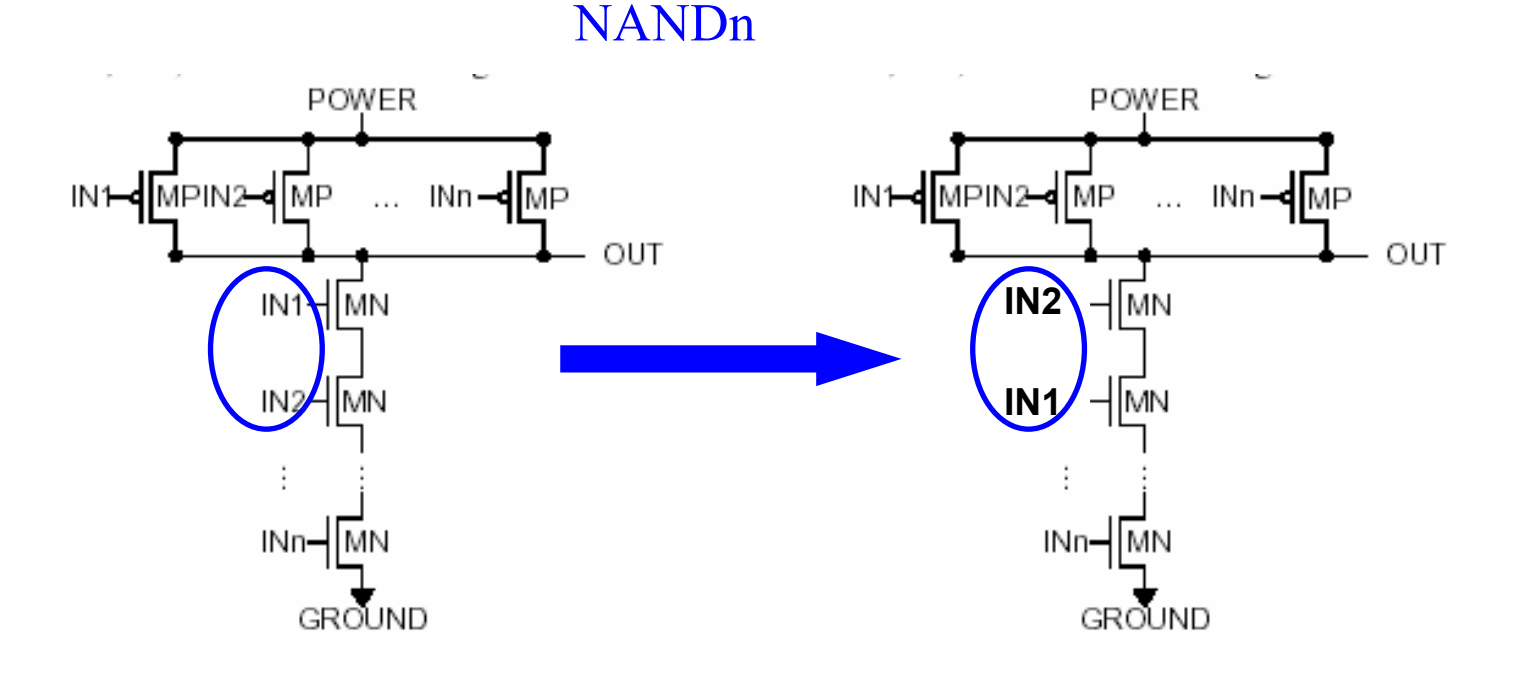

LVS can match

## **Device Reduction**

# LVS REDUCE SPLIT GATES {<u>YES</u> | NO} [SEMI ALSO] [SAME ORDER] [WITHIN TOLERANCE]

[TOLERANCE {property\_name tolerance\_number} [effective\_property\_computation]

The default is **YES**, if you do not include this statement in the rule file. Example:

LVS REDUCE SPLIT GATES YES [TOLERANCE w 1]

[ effective M, W, L M = sum(M) p = sum (W \* L) q = sum (W / L) W = sqrt (p \* q) L = sqrt (p / q) ]

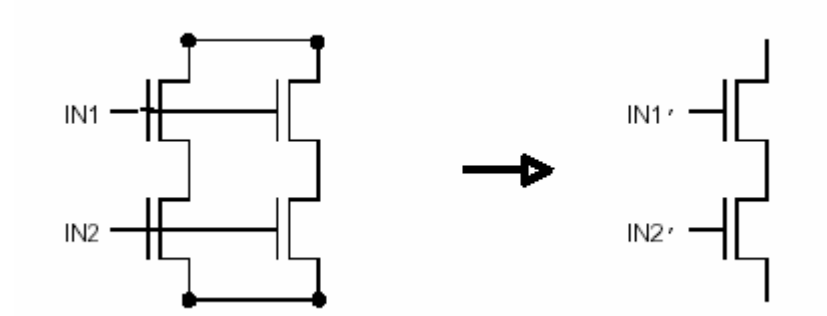

## Device Reduction (cont.) SEMI ALSO

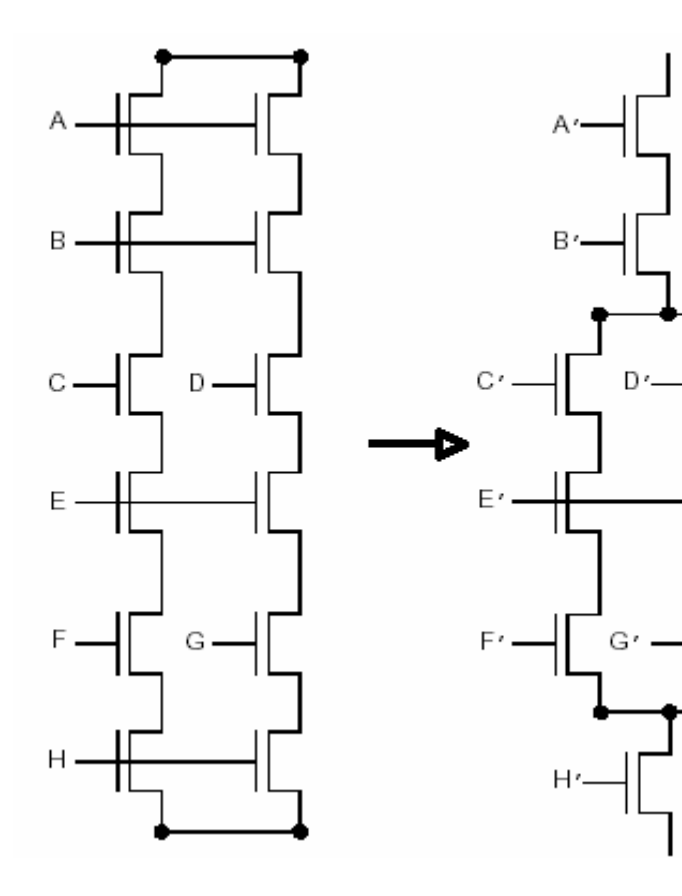

#### SAME ORDER

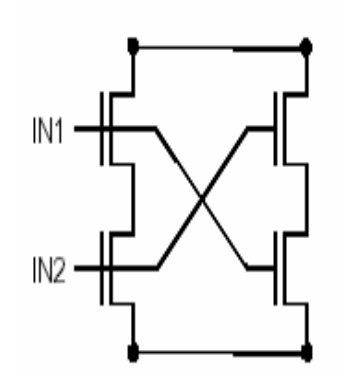

Different input order. Not reduced.

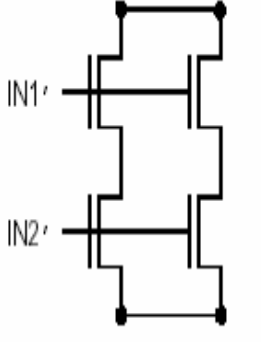

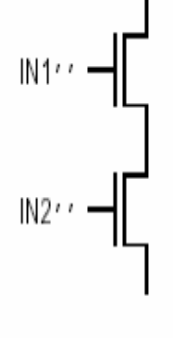

Same input order. Reduced. The reduced structure.

# Device Reduction (cont.)

LVS REDUCE PARALLEL MOS {<u>YES</u> | NO}

[TOLERANCE {property\_name tolerance\_number} [effective\_property\_computation]

Specifies whether to reduce MOS transistors connected in parallel into single transistors. The default is  $\underline{YES}$ , if you do not include this statement in the rule file

Example:

```
LVS REDUCE PARALLEL MOS YES [TOLERANCE w 1]
```

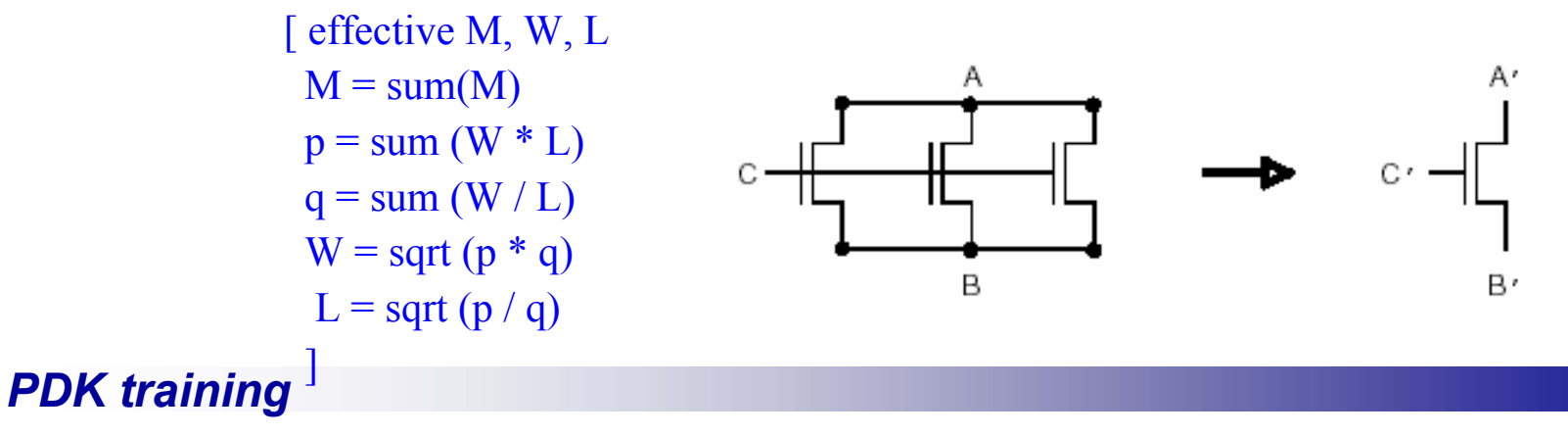

# Device Reduction (cont.)

LVS REDUCE SERIES MOS {YES | NO}

[TOLERANCE {property\_name tolerance\_number} [effective\_property\_computation]

The default is **NO**, if you do not include this statement in the rule file. Example:

LVS REDUCE SERIES MOS YES [TOLERANCE w 1]

[ effective M, W, L  

$$M = sum(M)$$
  
 $p = sum(W * L)$   
 $q = sum(W / L)$   
 $W = sqrt(p * q)$   
 $L = sqrt(p / q)$   
]

# Device Reduction (cont.)

LVS REDUCE PARALLEL RESISTORS {<u>YES</u> | NO}

[TOLERANCE {property\_name tolerance\_number} [effective\_property\_computation]

The default is **YES**, if you do not include this statement in the rule file. Example:

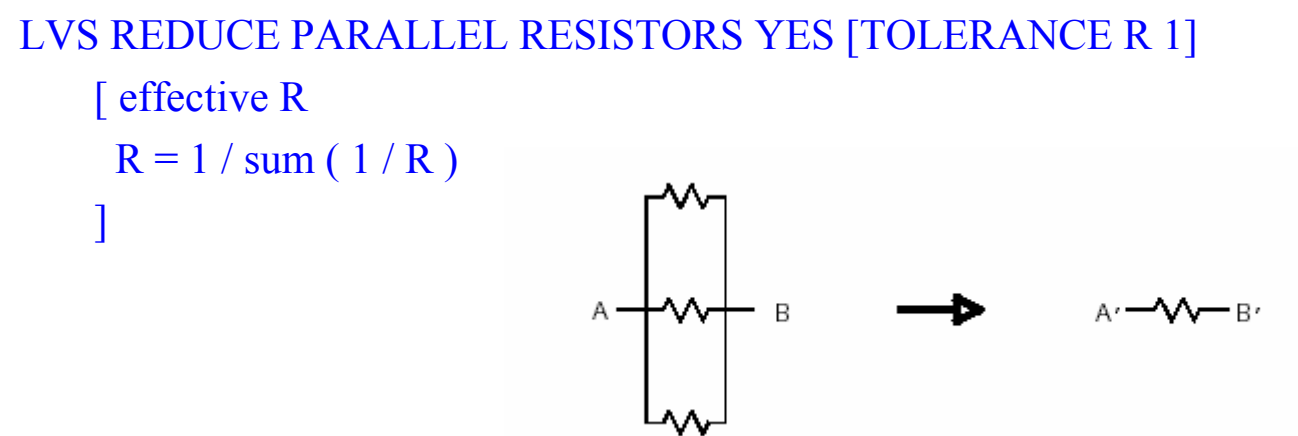

## Device Reduction (cont.)

LVS REDUCE SERIES RESISTORS {<u>YES</u> | NO}

[TOLERANCE {property\_name tolerance\_number} [effective\_property\_computation]

The default is **YES**, if you do not include this statement in the rule file. Example:

```
LVS REDUCE PARALLEL RESISTORS YES [TOLERANCE R 1]

[ effective R

R = sum (R)

]

A-M-M-B - A'-M-B'
```

# Device Reduction (cont.)

LVS REDUCE PARALLEL CAPACITORS {<u>YES</u> | NO}

[TOLERANCE {property\_name tolerance\_number} [effective\_property\_computation]

The default is **YES**, if you do not include this statement in the rule file Example:

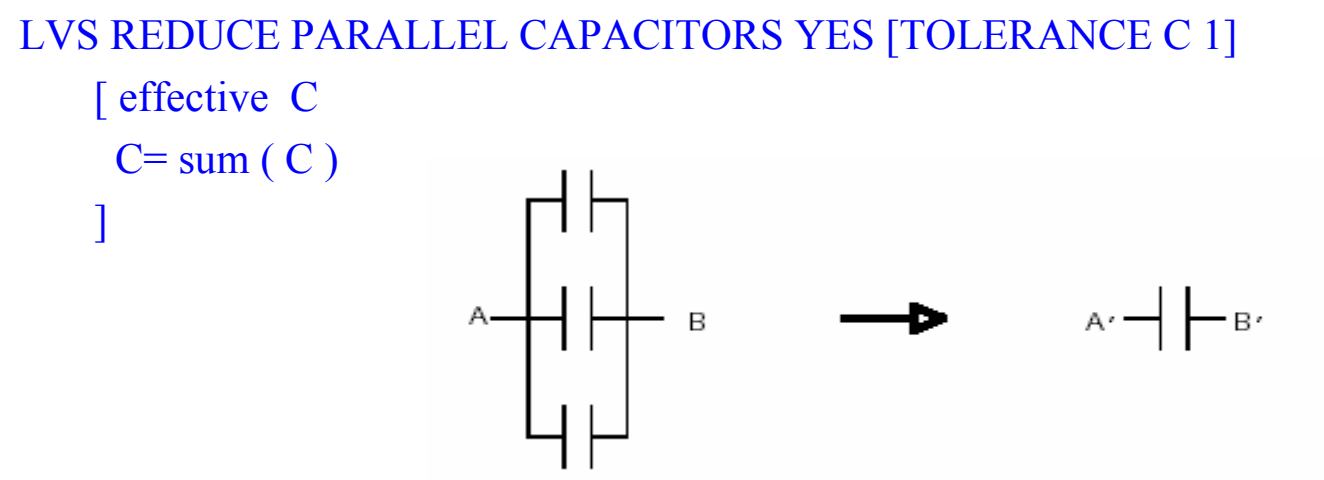

## Device Reduction (cont.)

LVS REDUCE SERIES CAPACITORS {<u>YES</u> | NO}

[TOLERANCE {property\_name tolerance\_number} [effective\_property\_computation]

The default is **YES**, if you do not include this statement in the rule file Example:

```
LVS REDUCE SERIES CAPACITORS YES [TOLERANCE C 1]

[ effective C

C= 1/ sum ( 1/C)

]

A \rightarrow A' \rightarrow B'
```

## Device Reduction (cont.)

LVS REDUCE PARALLEL BIPOLAR {<u>YES</u> | NO}

[TOLERANCE {property\_name tolerance\_number} [effective\_property\_computation]

The default is **YES**, if you do not include this statement in the rule file. Example:

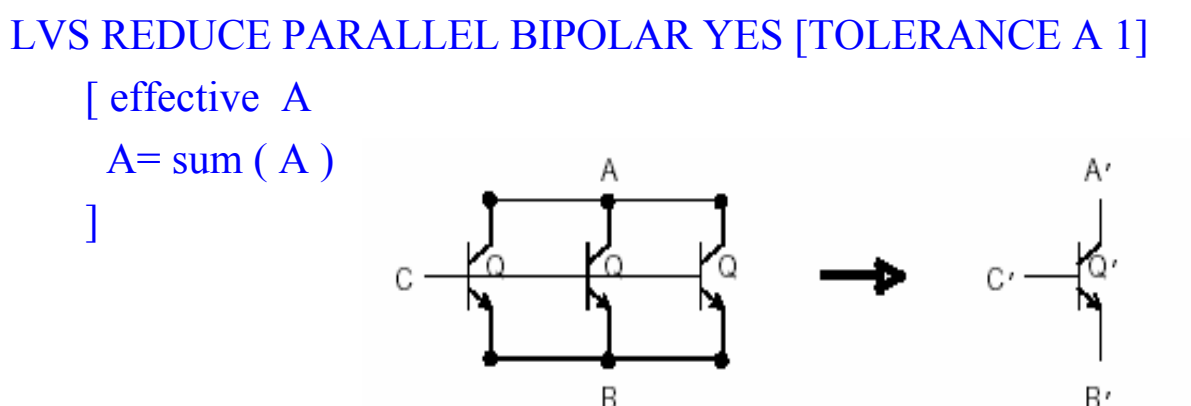

```
Device Reduction (cont.)
```

```
LVS REDUCE component_type [(component_subtype)]
{PARALLEL | SERIES pin_name_1 pin_name_2}
[YES | NO]
```

[TOLERANCE {property\_name tolerance\_number} [effective\_property\_computation]

The default is **YES**.

Example:

```
LVS REDUCE PARALLEL MOS YES // lowest precedence
LVS REDUCE M PARALLEL NO // next precedence
LVS REDUCE M(N) PARALLEL [ // highest precedence
EFFECTIVE w
w = sum ( w )
1
```

## **Device Filtering**

LVS FILTER UNUSED OPTION option [SOURCE LAYOUT | SOURCE | LAYOUT]

option no default and case-insensitive

**SOURCE LAYOUT** is default if you include this into rule file Example : In our rule file

LVS FILTER UNUSED OPTION YC AB RC RE RG

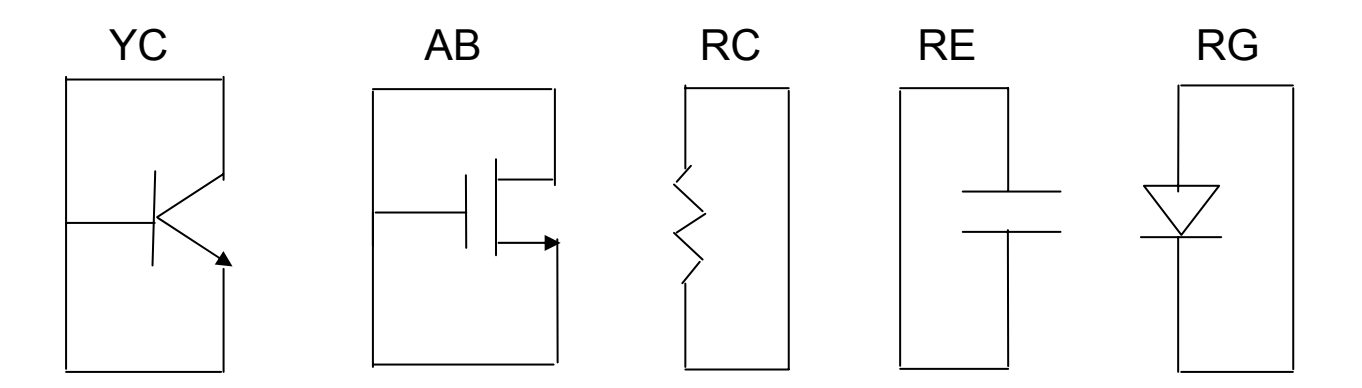

More option detailed, please refer to the calibre manual

## Device Filtering(cont.)

- LVS FILTER UNUSED MOS {<u>NO</u> | YES}
- LVS FILTER UNUSED CAPACITORS <u>{NO</u> | YES}
- LVS FILTER UNUSED RESISTORS {<u>NO</u> | YES}
- LVS FILTER UNUSED DIODES {<u>NO</u> | YES}
- LVS FILTER UNUSED BIPOLAR {<u>NO</u> | YES}

Note

1. All defaults are NOT, if these commands are not included rule file

| 2. | UNUSED DEVICE |     | <b>UNUSED OPTION</b> |
|----|---------------|-----|----------------------|
|    | MOS           | YES | AB AC AD F G J L     |
|    | CAPACITOR     | YES | RD RE                |
|    | RESISTOR      | YES | RB RC                |
|    | DIODE         | YES | RF RG                |
|    | BIPOLAR       | YES | YB                   |

3. NO specification of these commands are overridden by LVS FILTER UNUSED OPTION

## Device Filtering(cont.)

LVS FILTER component\_type [(component\_subtype)]
 [property\_name [(spice\_value)] [filter\_constraint]] {SHORT | OPEN}
 [SOURCE LAYOUT | SOURCE | LAYOUT]

Filters out source and layout instances that conform to the criteria specified by the statement's parameters

EXAMPLE:

LVS FILTER r(x) instpar(r) == 0 SHORT SOURCE

## Verilog to Spice

. . . . . .

# Transfer top level Verilog netlist to Spice v2lvs -v top.v -o top.spi

Include the spice library file
 Added the following lines into top.spi
 .include "hnstd.spi"
 .instude "IO.spi"
 .include "IP.spi"

# Spice control statements(cont.)

- .GLOBAL < node1 node2 ... >
  - \*.GLOBAL < node1 node2 ... >
    - > specifies nodes are globally shared by all subcircuits
    - provides a convenient means of communicating power supplies and clocks through the netlist

Example

```
.GLOBAL 4 7 VDD VSS
.subckt INV A Y
MN Y A VSS VSS N W=2u L = 1u
MP Y A VDD VDD P W=4u L= 1u
.ends
```

\*\*\* If the cell is block cell by using LVS BOX command and it's spice netlist only have input and output pins, you must add the global pins into the .subckt line.

for example:

.GLOBAL 47 VDD VSS .subckt IP1 VDD VSS A B C

.ends

## Spice control statements(cont.)

- \*.connect net1 net2
  - > Shorts the specified nodes together into one net
  - > Apply to global nets anywhere in the netlist
  - Non-global nets in the top-level subcircuit

Example

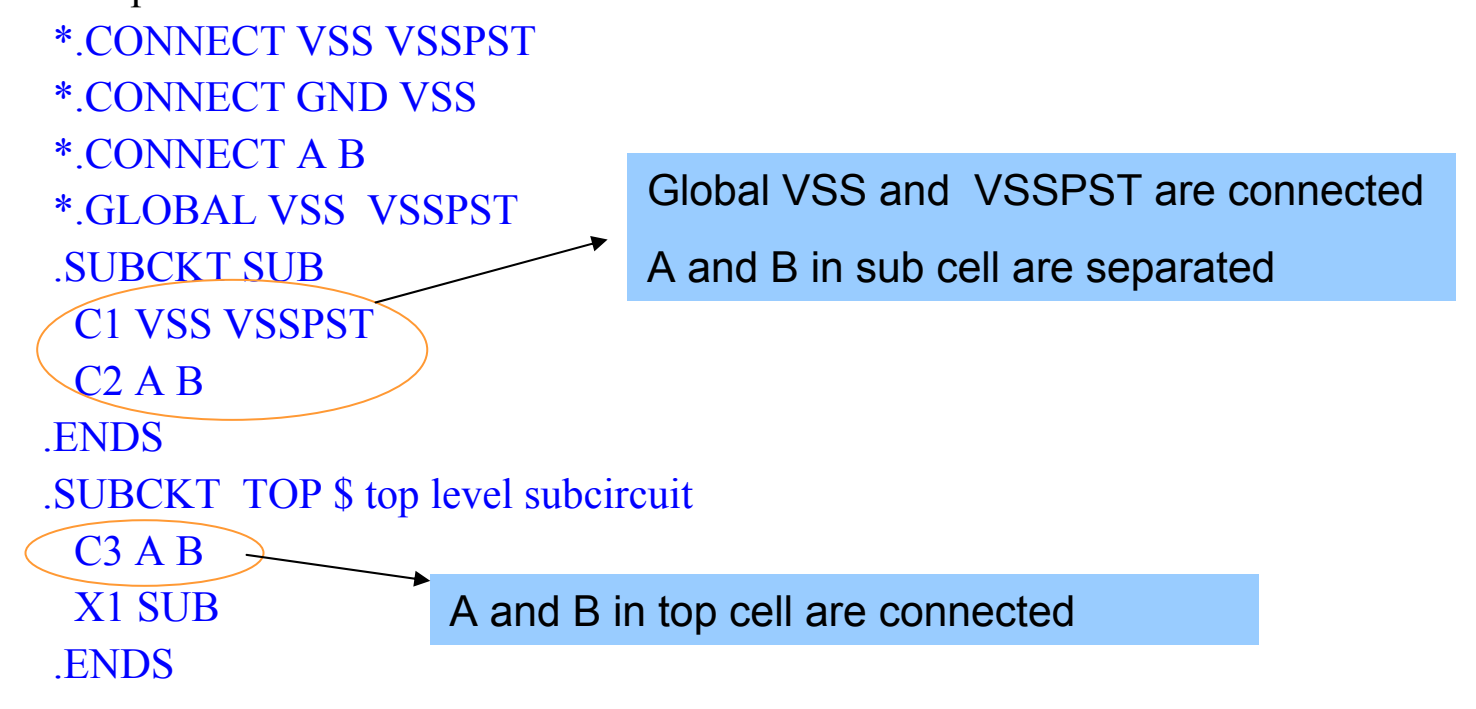

## Spice control statements

- \*.EQUIV newname oldname
  - Specifies equivalence between different source and layout names
  - > Can not be used to connect the different nets

Example:

specifies equivalence between the model name nenh of spice and the model name n of layout

\*.EQUIV n nenh

## Spice control statements(cont.)

#### \*.LDD

- When you specify the LVS Spice Conditional LDD YES specification statement in the rule file, \$LDD designators in the netlist are processed only if a \*.LDD comment-coded statement is also present in the netlist
- When you specify the LVS Spice Conditional LDD NO, \$LDD designators in the netlist are processed unconditionally, whether or not \*.LDD is present in the netlist
- \*.diode
  - Instructs LVS to ignore diode (D) elements in the netlist
- \*.CAPA
  - Instructs LVS to ignore capacitor (C) elements in the netlist.

#### • \*.MEGE

- Tells the LVS SPICE parser to interpret uppercase "M" scale factors as "Mega" (1E+6) instead of the usual "milli" (1E-3)
- Lower case "m" scale factors are interpreted as milli
- The default in the absence of \*.MEGA statements is to interpret both uppercase M and lower case m as milli (1E-3)

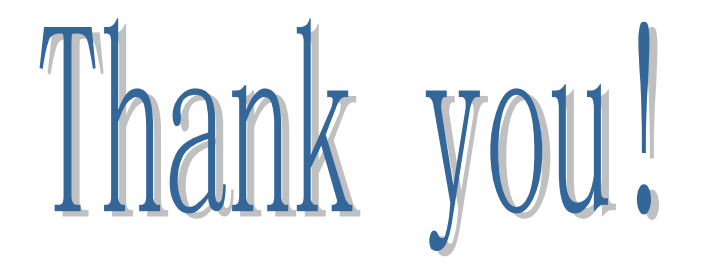